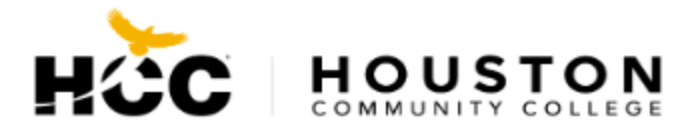

## How to Submit a Public Comment to Redistricting Proposed Maps

- 1. Go to the HCC Homepage at https://www.hccs.edu/
- 2. Click Redistricting Information: Learn more about HCC's Redistricting Proposal

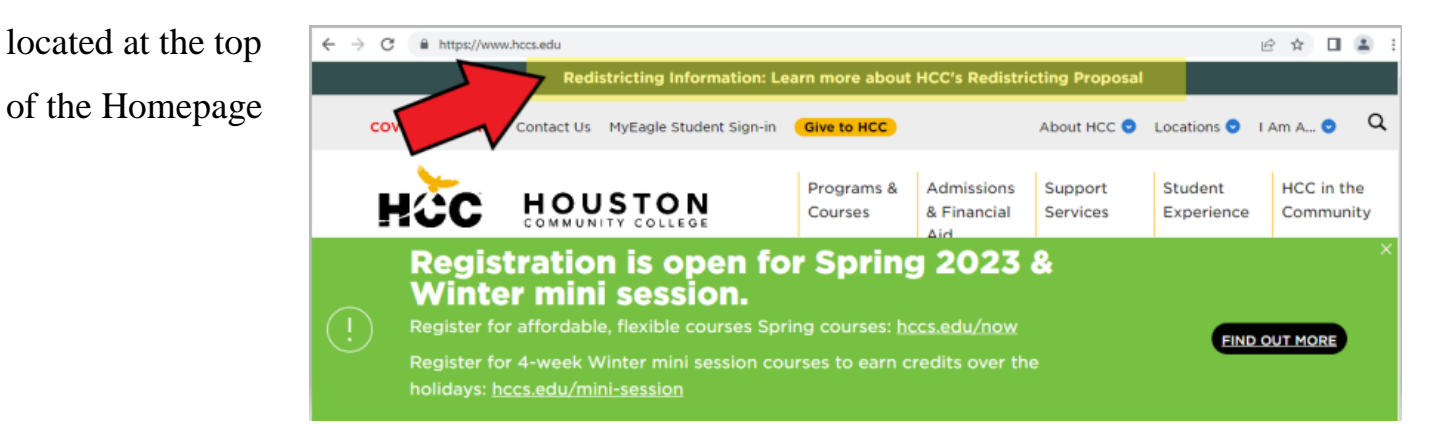

3. You are now at the Redistricting page. To view proposed maps and presentations, scroll down on the Redistricting Information page to the banner with "Redistricting Maps"

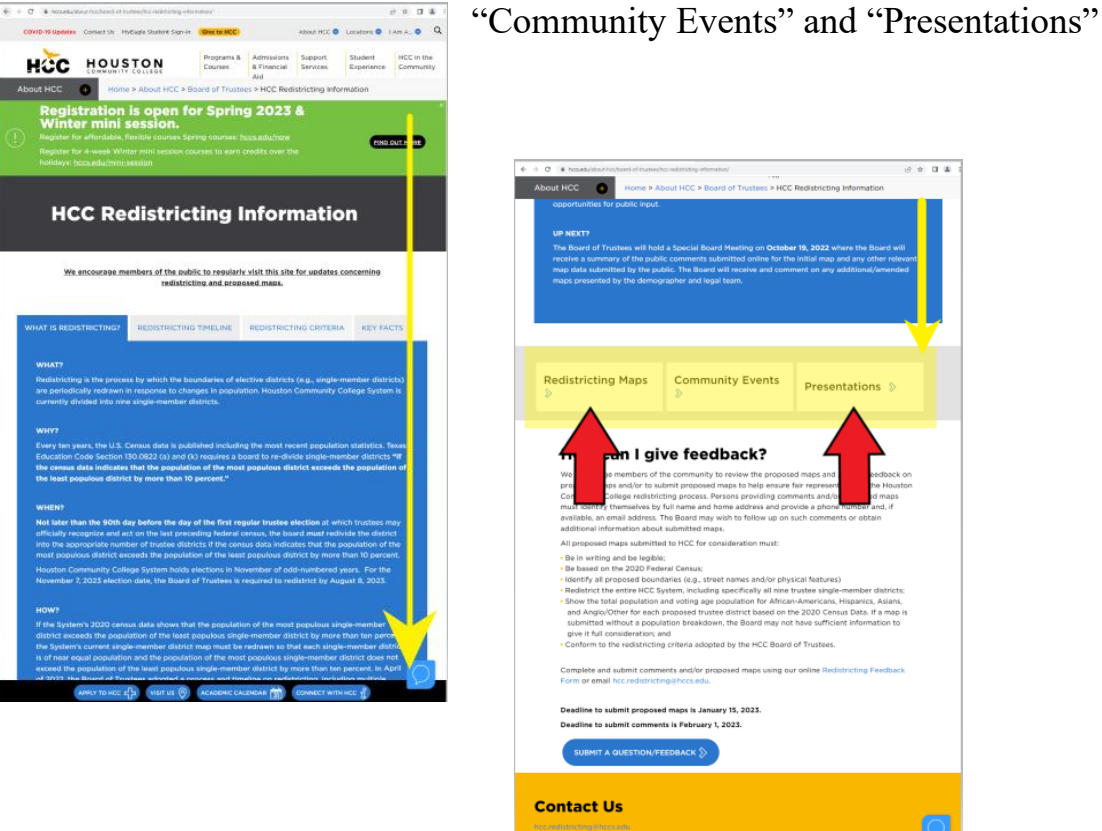

4. View proposed redistricting maps by expanding Plan 1 and Plan 1A

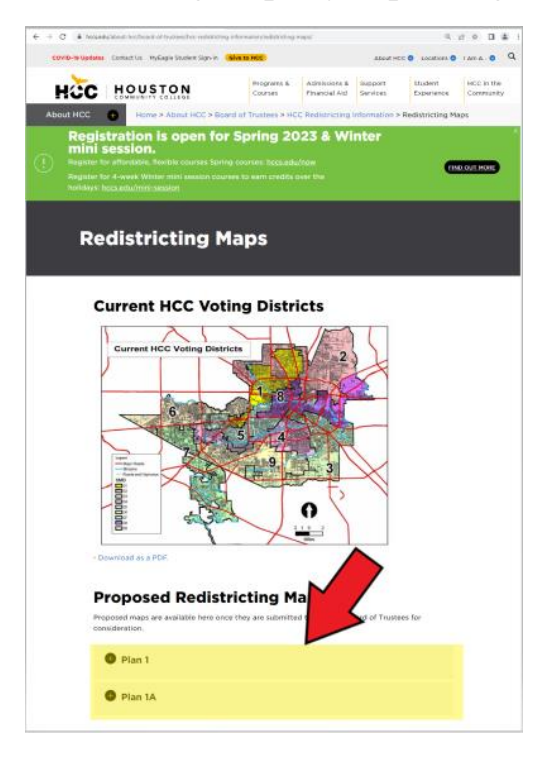

5. Submit a question or feedback by clicking **SUBMIT A QUESTION/FEEDBACK** bubble located at the bottom of the page in steps 3 or 4 above

| · Nosada/about                                                                                | hourboard of tour                                                                           | teechoc redistricting inf                                                                           | erwalisey/estatisting-ex                                                                                 | ees/                                                                                       |                                                                           | Q.12                                                                               | \$ <b>D</b>     | -            |
|-----------------------------------------------------------------------------------------------|---------------------------------------------------------------------------------------------|----------------------------------------------------------------------------------------------------|----------------------------------------------------------------------------------------------------|--------------------------------------------------------------------------------------------|---------------------------------------------------------------------------|------------------------------------------------------------------------------------|-----------------|--------------|
| /ID-19 Updates                                                                                | Contact Us                                                                                  | HyEagle Student 5                                                                                   | lign-in Give to I                                                                                        | ALSO ALSO                                                                                  | sut HCC 💿 L                                                               | acations 🕤 I Am                                                                    | A O             | C            |
| ičc                                                                                           | HOU                                                                                         | STON                                                                                                | Programs &<br>Courses                                                                                    | Admissions<br>& Financial<br>Aid                                                           | Support<br>Services                                                       | Student Experience                                                                 | HCC in<br>Commi | the<br>unit; |
| ut HCC<br>About HCC 3                                                                         | Board of                                                                                    | Trustees > HCC                                                                                      | Redistricting                                                                                            | Information                                                                                | > Redistrict                                                              | ting Maps                                                                          |                 |              |
| Proposed Trustees fo                                                                          | maps are a<br>or consider                                                                   | vailable here or<br>ation.                                                                          | nce they are su                                                                                          | bmitted to I                                                                               | the HCC Bo                                                                | ard of                                                                             |                 |              |
| • PI                                                                                          | an 1                                                                                        |                                                                                                    |                                                                                                    |                                                                                            |                                                                           |                                                                                    |                 |              |
| 🕒 PI                                                                                          | an 1A                                                                                       |                                                                                                    |                                                                                                    |                                                                                            |                                                                           |                                                                                    |                 |              |
|                                                                                               |                                                                                             |                                                                                                    |                                                                                                    |                                                                                            |                                                                           |                                                                                    |                 |              |
| How                                                                                           | can                                                                                         | give f                                                                                              | eedba                                                                                                    | ck?                                                                                        |                                                                           |                                                                                    |                 |              |
| We encour<br>feedback of<br>representa<br>providing of<br>home addr<br>Board may<br>submitted | rage memb<br>an propose<br>ition in the<br>comments<br>ress and pr<br>r wish to fo<br>maps. | ers of the com<br>d maps and/or<br>Houston Com<br>and/or proposi<br>ovide a phone<br>llow up on suc | munity to revie<br>to submit prop<br>nunity College<br>ed maps must i<br>number and, if<br>h comments or | w the prope<br>posed maps<br>redistricting<br>identify ther<br>available, ar<br>obtain add | to help ens<br>process. P<br>nselves by I<br>n email add<br>itional infor | and provide<br>sure fair<br>Versons<br>full name and<br>Iress. The<br>mation about |                 |              |
| All propos                                                                                    | ed maps su                                                                                  | ibmitted to HC                                                                                      | C for considera                                                                                          | tion must:                                                                                 |                                                                           |                                                                                    |                 |              |
| Be in writ     Be based     Identify a                                                        | ting and be<br>on the 20<br>Il propose                                                      | legible;<br>20 Federal Cen<br>5 boundaries (e                                                       | sus;<br>.g., street nam                                                                                  | es and/or pl                                                                               | hysical feat                                                              | ures)                                                                              |                 |              |
| <ul> <li>Redistricts;</li> </ul>                                                              | t the entire                                                                                | HCC System, I                                                                                       | ncluding speci                                                                                           | rically all nin                                                                            | e trustee si                                                              | ngie-member                                                                        |                 |              |
| <ul> <li>Show the<br/>Asians, a<br/>Data. If a<br/>sufficient</li> </ul>                      | total popul<br>and Anglo/<br>map is sul                                                     | Dilation and voti<br>Other for each<br>omitted withou                                               | ng age popula<br>proposed trust<br>t a population                                                        | tion for Afric<br>tee district b<br>breakdown,                                             | an-America<br>ased on the<br>the Board                                    | ans, Hispanics,<br>e 2020 Census<br>may not have                                   |                 |              |
| Conform                                                                                       | to the redi                                                                                 | stricting criteri                                                                                   | a adopted by t                                                                                           | he HCC Boa                                                                                 | rd of Truste                                                              | ees.                                                                               |                 |              |
| Complete<br>Feedback                                                                          | and submit<br>Form or en                                                                    | comments and<br>nail hcc.redistri                                                                   | d/or proposed<br>cting@hccs.e                                                                            | maps                                                                                       | online                                                                    | Redistricting                                                                      |                 |              |
| Deadline t                                                                                    | o submit p                                                                                  | roposed maps                                                                                        | is January                                                                                               | <                                                                                          |                                                                           |                                                                                    |                 |              |
| Deadline t                                                                                    | o submit c                                                                                  | omments is Fel                                                                                      | bruary 1, 2023                                                                                           |                                                                                            |                                                                           |                                                                                    |                 |              |
| SUBMI                                                                                         | T A QUEST                                                                                   | ION/FEEDBAC                                                                                         | × >                                                                                                    |                                                                                            |                                                                           |                                                                                    |                 |              |
| _                                                                                             |                                                                                             |                                                                                                    |                                                                                                    |                                                                                            |                                                                           |                                                                                    |                 |              |
|                                                                                               |                                                                                             |                                                                                                    |                                                                                                    |                                                                                            |                                                                           |                                                                                    |                 | 1            |

6. Provide comments on the **Questions/Feedback** page by entering your information and

typing your comment in the box

If you would like to submit a proposed map, go to step 7 before hitting "submit"

| < O Incodedu/about-inco/board-or-Bustees/inco-red | isu Aung-into matoriy questions recubaciy                                                                                                    |                 |
|---------------------------------------------------|----------------------------------------------------------------------------------------------------|-----------------|
| About HCC 🕂 🕂                                     | Home > About HCC > Board of Trustees > HCC Redistricting Information > Questions/Feedback?                                                                                                    |                 |
|                                                   |                                                                                                    |                 |
|                                                   | Giving your feedback during our redistricting process ensures fair representation for your district to                                                                                                    |                 |
|                                                   | the HCC Board of Trustees.                                                                                                    |                 |
|                                                   | Persons providing comments and/or proposed maps must identify themselves by full name and<br>home address and provide a phone number and, if available, an email address. The Board may wish                                                                                                    |                 |
|                                                   | to follow up on such comments or obtain additional information about submitted maps.                                                                                                    |                 |
|                                                   | Deadline to submit proposed maps is January 15, 2023.                                                                                                    |                 |
|                                                   | Deadline to submit comments is February 1, 2023.                                                                                                    |                 |
|                                                   | Fint Name: * Sarah Last Name: * Sample                                                                                                    |                 |
|                                                   | Address 1.* 1111 Green Street Address 2: Apartment or Unit # If Appicable                                                                                                    |                 |
|                                                   | City." Houston State." Texas                                                                                                    |                 |
|                                                   | Zbooder* Phone Number                                                                                                    |                 |
|                                                   | 20-000-0000                                                                                                    |                 |
|                                                   | sampe@gmail.com                                                                                                    |                 |
|                                                   |                                                                                                    |                 |
|                                                   | Leave your feedbackbomment:                                                                                                    |                 |
|                                                   | Liste Pain Land Pain 1-4                                                                                                    |                 |
|                                                   |                                                                                                    |                 |
|                                                   | 60075                                                                                                    |                 |
|                                                   | Crupost a proposed may:<br>CREASER Fire, No for chosen<br>CREASER Fire, No for chosen<br>CREASER FIRE, NO for chosen<br>CREASER FIRE, NO for chosen<br>CREASER FIRE, NO for                                                                                                    | Ç               |
| ← → Ø                                             | Crupted a proposed may:<br>COUNT<br>APPLY TO HCC CP<br>(VIST US ()) CALADENIC CALENDAR ()) CONNECT WITH HCC ()<br>APPLY TO HCC () (VIST US ()) CALADENIC CALENDAR () CONNECT WITH HCC ()<br>APPLY TO HCC () (VIST US ()) CALADENIC CALENDAR () () CONNECT WITH HCC ()<br>APPLY TO HCC () (VIST US ()) CALADENIC CALENDAR () () CONNECT WITH HCC () () () () () () () () () () () () ()                                                                                                    | Q & & X         |
|                                                   | Crupted a proposed may:<br>CRUMET<br>AVEX.Y TO HICC ()<br>(VIST US ())<br>(CRUETIC CAL FINANC ())<br>(CRUETIC CAL FINANC ())<br>(CRUE                                                                                                    | م ب <i>و</i> فر |
| ("cubmit" to                                      | Crupted a proposed mp:<br>CRUME<br>RAPEX TO FICE () (VIST UN () ACADEBIC CALLEDAM () CONNECT WITH ICC ()<br>APPLY TO FICE () (VIST UN () ACADEBIC CALLEDAM () CONNECT WITH ICC ()<br>APPLY TO FICE () (VIST UN () ACADEBIC CALLEDAM () CONNECT WITH ICC ()<br>APPLY TO FICE () (VIST UN () ACADEBIC CALLEDAM () CONNECT WITH ICC ()<br>APPLY TO FICE () (VIST UN () ACADEBIC CALLEDAM () () CONNECT WITH ICC ()<br>APPLY TO FICE () (VIST UN () ACADEBIC CALLEDAM () () CONNECT WITH ICC ()<br>APPLY TO FICE () (VIST UN () ACADEBIC CALLEDAM () () () () () () () () () () () () ()                                                                                                    | م ب <i>و</i> فر |
| "submit" to                                       | Crupted approved may:<br>CRUME<br>CRUME | Q. Ø. \$        |
| ubmit" to                                         | Crupted appropried map:<br>CREATE<br>CREATE<br>CREAT                                                                       | Q & *           |
| "submit" to                                       | Created and a proposed maps:<br>CREATER TO THE CREATER TO THE THE CREATER AND AND AND AND AND AND AND AND AND AND                                                                                                    | Q & # *         |
| "submit" to<br>omit your                          | Created and a proposed maps:<br>CREATER IN THE CREATER IN THE CREATER AND AND AND AND AND AND AND AND AND AND                                                                                                    | Q. 10 X         |
| "submit" to<br>mit your                           | Created and proposed marks i August HCC & Board of Trustees > HCC Redistricting Information > Question//Feedback?                                                                                                    |                 |
| "submit" to<br>omit your<br>nment                 | Created and the control of a control of a co                                                                                                    | Q. (2 & )       |
| <pre>**submit" to omit your nment</pre>           | create an exposed may<br>create an exposed may what have the content of the exposed may what have and for proposed mays may use the source of the exposed may what have and for proposed mays must likely the may what have and of the exposed may what have and of the exposed may what have and of the exposed may what have and of the exposed may what have and the exposed may is the exposed may what have a boost the CF have and the exposed may what have a boost the CF have a boost the CF have a boost the CF have a boost the CF have a boost the CF have a boost the CF have a boost the CF have a boost the CF have a boost the CF have a boost the CF have a boost the content of the exposed may is have a boost the content of the exposed may is have a boost the content of the exposed may is have a boost the content of the exposed may is have a boost the content of the exposed may is have a boost the exposed may is have a boost the exposed may a boost the exposed may a boost the exposed may a boost the exposed may a boost the exposed may what have a boost the exposed may a boost the exposed may                                                                                                    |                 |
| <pre>**submit" to omit your nment</pre>           | create an exposed on the create and the create and                                                                                                    | a. ± ±          |
| "submit" to<br>omit your<br>nment                 |                                                                                                    | . <i>e e e</i>  |
| <pre>**submit" to omit your nment</pre>           | <form>Current enterements in the current of the current of the current</form>                                                                                                    | Q & #           |
| <pre>**submit" to omit your nment</pre>           | <form></form>                                                                                                    | Q 12 \$         |
| <pre>**submit" to omit your nment</pre>           | <complex-block></complex-block>                                                                                                    |                 |
| "submit" to<br>omit your<br>nment                 | <complex-block></complex-block>                                                                                                    |                 |
| "submit" to<br>omit your<br>nment                 | <complex-block>Line and the second second</complex-block>                                                                                                    |                 |
| "submit" to<br>omit your<br>nment                 | <complex-block>Line and the line and the l</complex-block>                                                                                                    |                 |

"Your submission was successful" will appear in place of the comment box

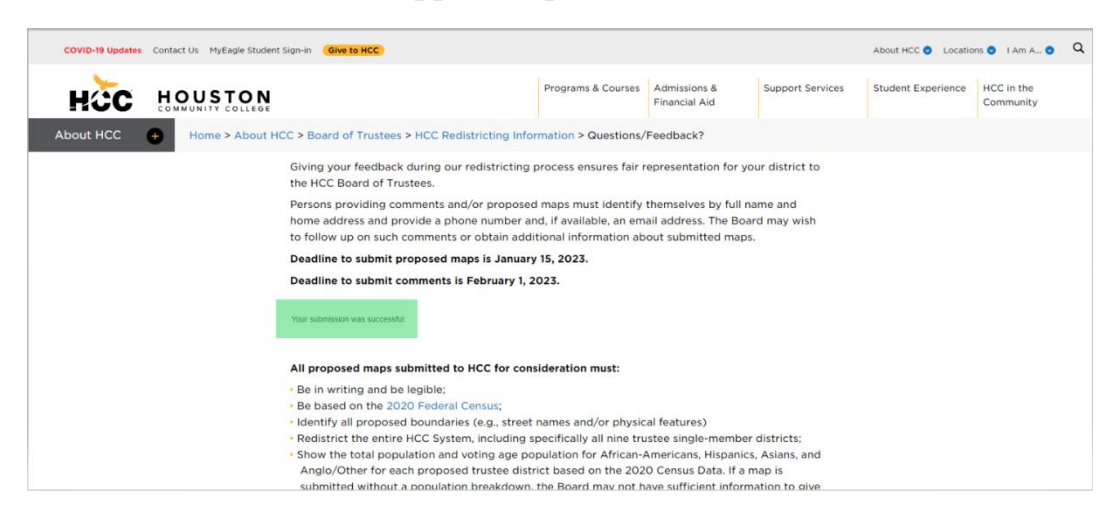

7. To upload a proposed map, follow these steps:

Select "Choose file"

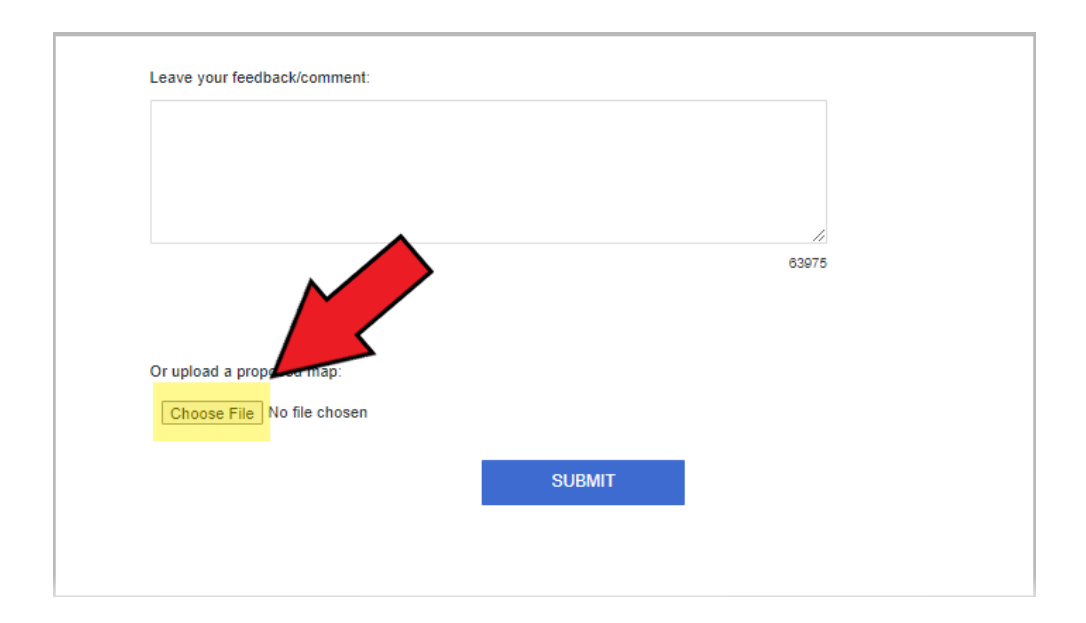

Next, select the file you want to upload and then hit "Open"

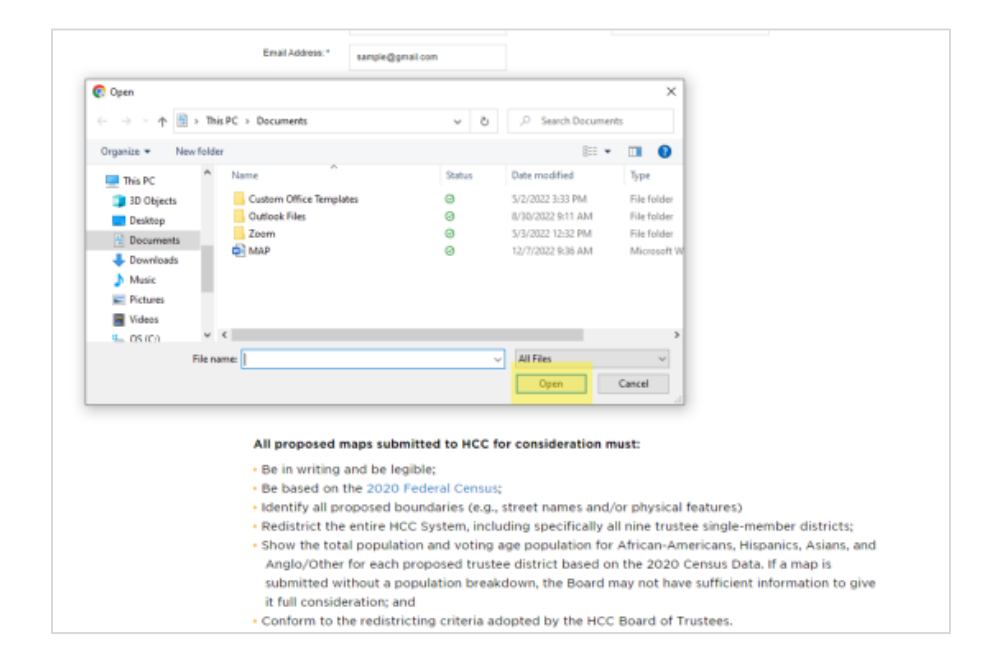

Your proposed map should appear on the Questions/Feedback page next to "choose file"

|                           |        | 1     |
|---------------------------|--------|-------|
|                           |        | 63975 |
|                           |        |       |
|                           |        |       |
| Or upload a proposed map: |        |       |
| Choose File MAP.docx      |        |       |
|                           |        |       |
|                           | SUBMIT |       |
|                           | 0000   |       |

To submit, hit "Submit" To submit, hit "Submit"  $\int true your freduation$ To submit, hit "Submit" $<math display="block">\int true your freduation$ True your freduationTrue your freduationTrue yo

"Your submission was successful" will appear in place of the information boxes

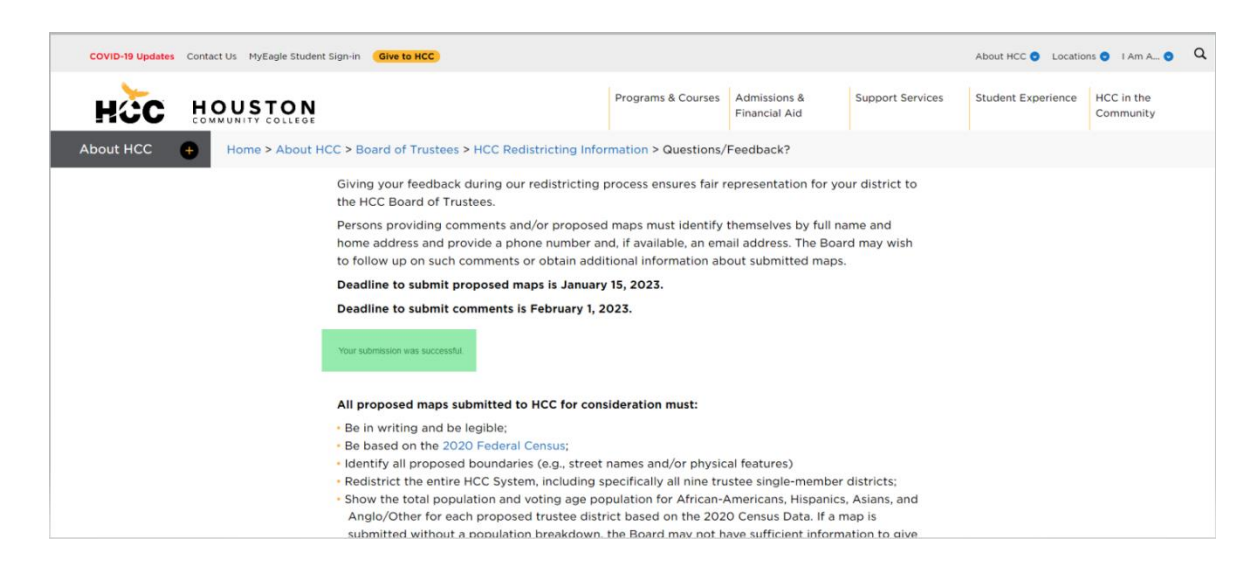